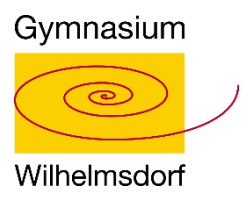

# Wie kann ich als SchülerIn meine hinterlegte Emailadresse ändern?

### 1. Schritt: Melde dich mit deinen Benutzerdaten bei Webuntis an

| WebUntis Login            |                                             |
|---------------------------|---------------------------------------------|
| Gymnasium<br>Wilhelmsdorf |                                             |
| 0 Office 365 Anmeldung    | Llienteëest du deine Cabëlernungen en sin   |
| oder                      | Hier tragst du deine Schülernummer ein.     |
| Benutzername              |                                             |
| Passwort                  | Hier trägst du dein reguläres Passwort ein. |
| Login                     |                                             |
| Passwort vergessen?       |                                             |

## 2. Schritt: Öffne dein Profil

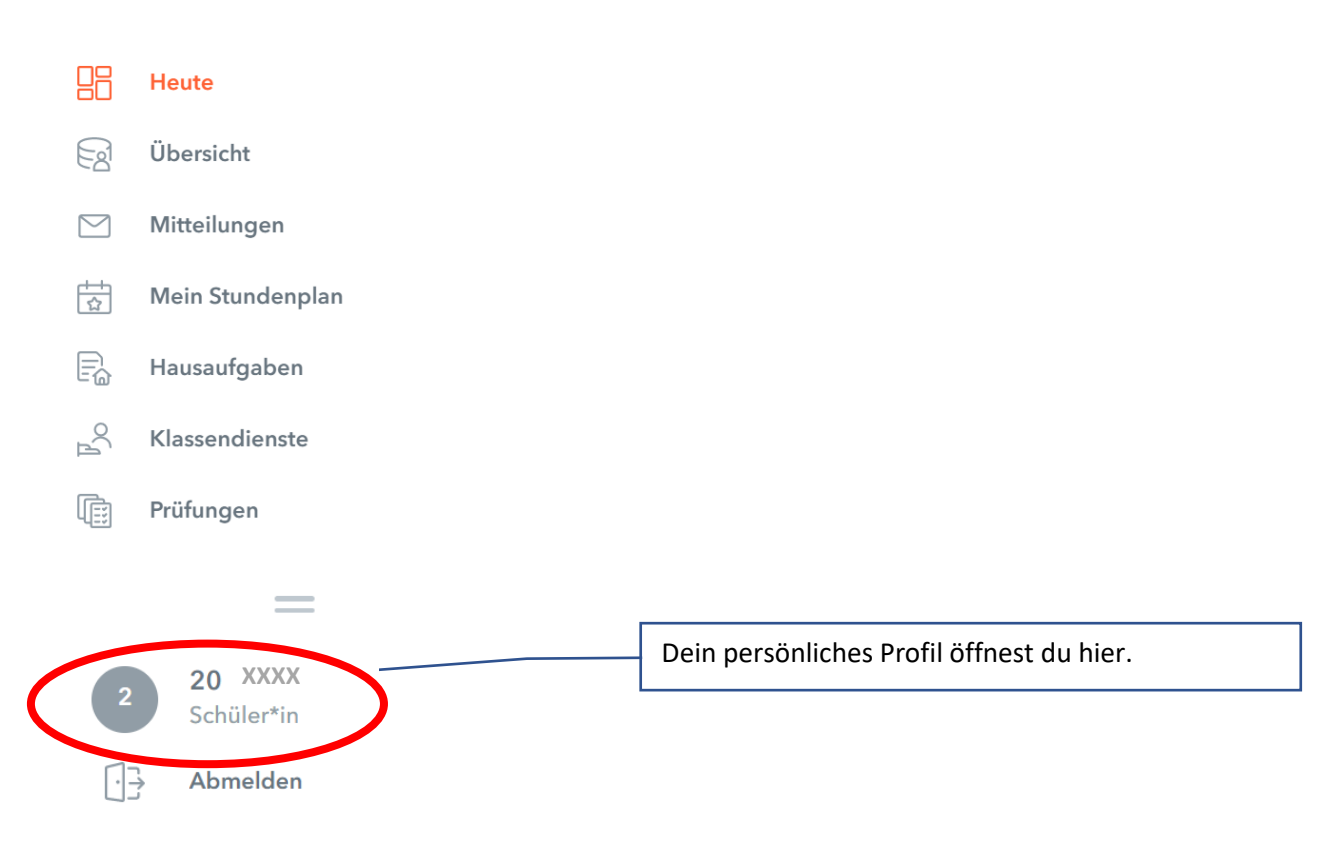

#### 3. Schritt: Emailadresse ändern

Ersetze die hinterlegte Office-Adresse durch deine persönliche Emailadresse.

| Dein Name                                            |                       |  |
|------------------------------------------------------|-----------------------|--|
| E-Mail Adresse                                       | Sprache               |  |
| PersönlicheEmailadresse@web.de                       | ✓ Dutsch              |  |
| Den regulade                                         | Abteilung             |  |
| Schüler*innen (Schüler)                              | Keine Abteilung       |  |
| Offene Buchungen                                     | Max. offene Buchungen |  |
| 1                                                    | 0                     |  |
| Benachrichtigungen über neue Mitteilungen per E-Mail | erhalten<br>.rhalten  |  |

## 4. Schritt: Schließe den Vorgang mit "Speichern" ab.

| Schülerin                                                   |                       |
|-------------------------------------------------------------|-----------------------|
| Dein Name                                                   |                       |
| E-Mail Adresse                                              | Sprache               |
| PersönlicheEmailadresse@web.de                              | Deutsch               |
| Benutzergruppe                                              | Abteilung             |
| Schüler*innen (Schüler)                                     | Keine Abteilung       |
| Offene Buchungen                                            | Max. offene Buchungen |
| 1                                                           | 0                     |
| Benachrichtigungen des Aufgaben- und Ticketsystems erhalten |                       |
|                                                             |                       |